# 無法在西班牙語Windows XP專業版中啟動CTC

### 目錄

<u>簡企需採慣問原解相</u> <u>必需求用例題因決關</u> 五次資

## <u>簡介</u>

本文描述在Cisco ONS 15454環境中嘗試在西班牙語Windows XP Professional上載入Cisco Transport Controller(CTC)時出現的強調字元(ó)問題。

## <u>必要條件</u>

### <u>需求</u>

思科建議您瞭解以下主題:

- Cisco ONS 15454
- Microsoft Windows XP
- CTC
- Java 2 Runtime Environment, Standard Edition(J2SE JRE)

#### <u>採用元件</u>

本文中的資訊係根據以下軟體和硬體版本:

- Cisco ONS 15454 4.6版或更高版本
- Microsoft西班牙語Windows XP專業版
- J2SE JRE版本1.4.2

本文中的資訊是根據特定實驗室環境內的裝置所建立。文中使用到的所有裝置皆從已清除(預設))的組態來啟動。如果您的網路正在作用,請確保您已瞭解任何指令可能造成的影響。

慣例

如需文件慣例的詳細資訊,請參閱<u>思科技術提示慣例。</u>

### 問題

無法從瀏覽器啟動CTC。

## <u>原因</u>

當您從瀏覽器啟動CTC時,CTC將下載並執行CTC小程式。CTC小程式將應用程式的JAR檔案從節 點複製到**temp**目錄中,以便將JAR檔案儲存在高速緩衝儲存器中。

使用西班牙版的Windows XP時,臨時目錄的預設路徑為C:\Documents and Settings\<user login name>\Configuración local\Temp。Java無法識別檔案路徑中的強調字元(ó)。因此,反恐委員會未能 啟動。

## <u>解決方案</u>

為了解決此問題,您必須通過環境變數設定其他臨時目錄。

請完成以下步驟:

1. 按一下Inicio > Panel de Control(請參見圖1中的箭頭A和B)。圖1 - Inicio > Panel de Control

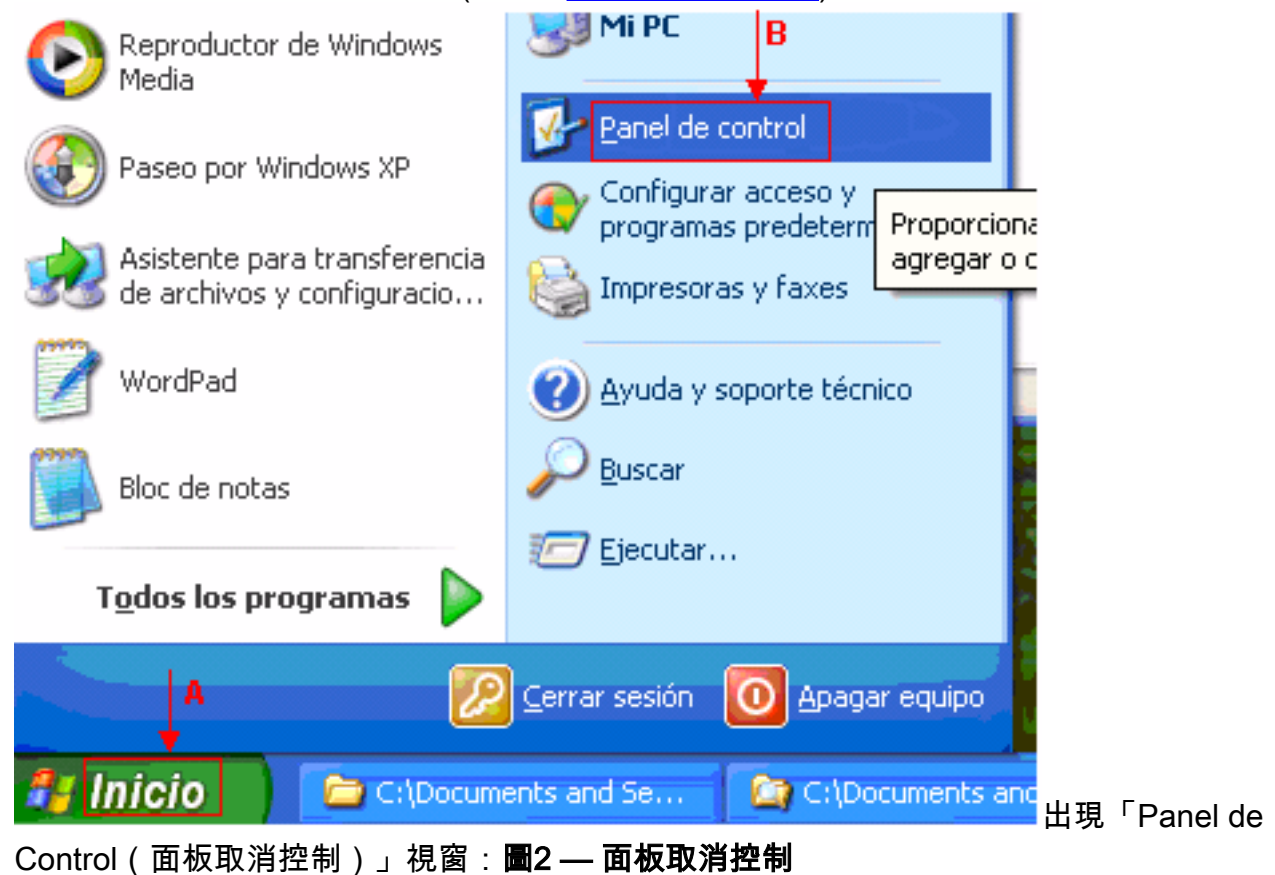

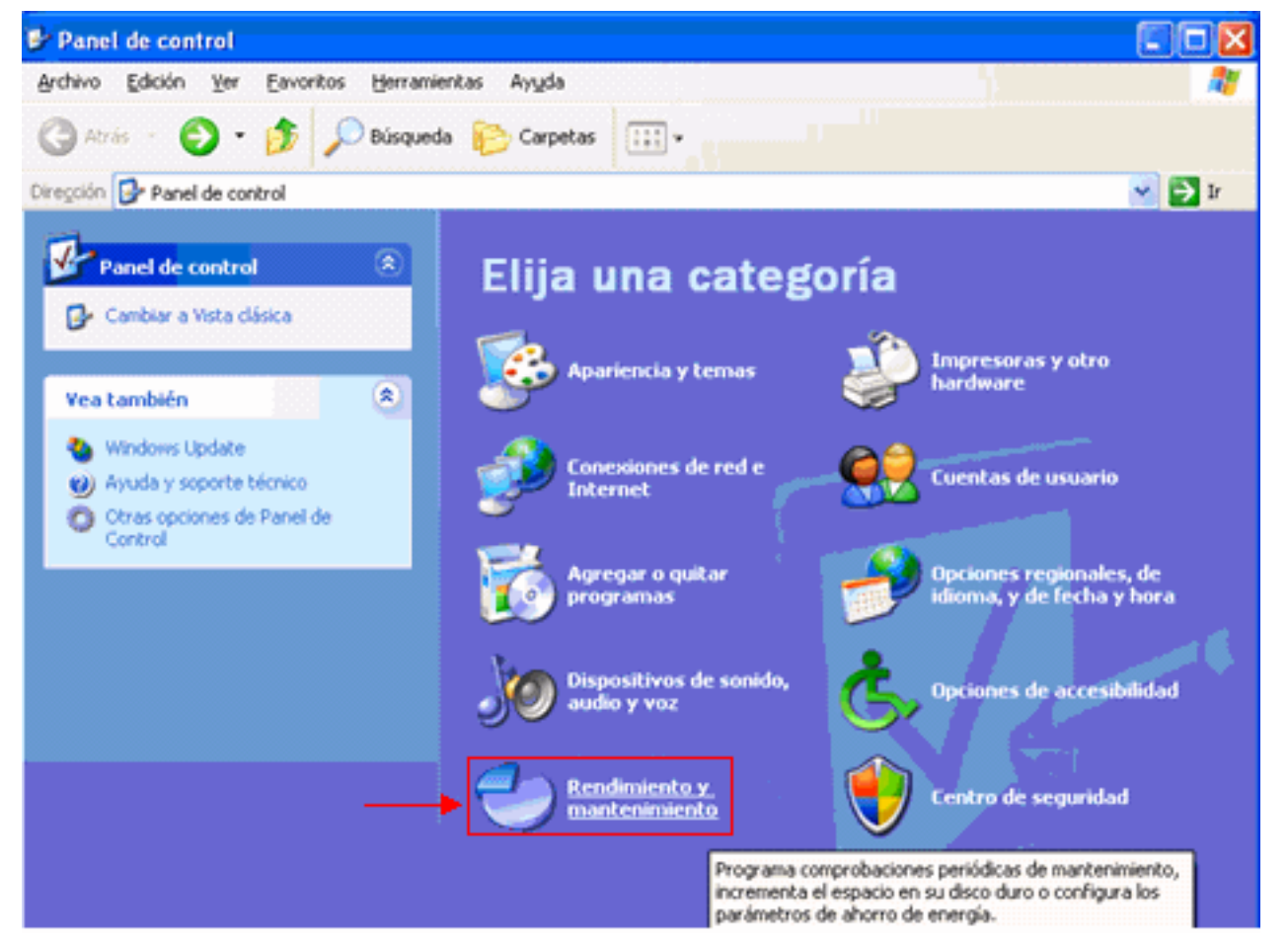

 2. 按一下Rendimiento y mantenimiento(請參見圖2)。出現「Rendimiento y mantenimiento」視 窗:圖3 - Rendimiento y mantenimiento

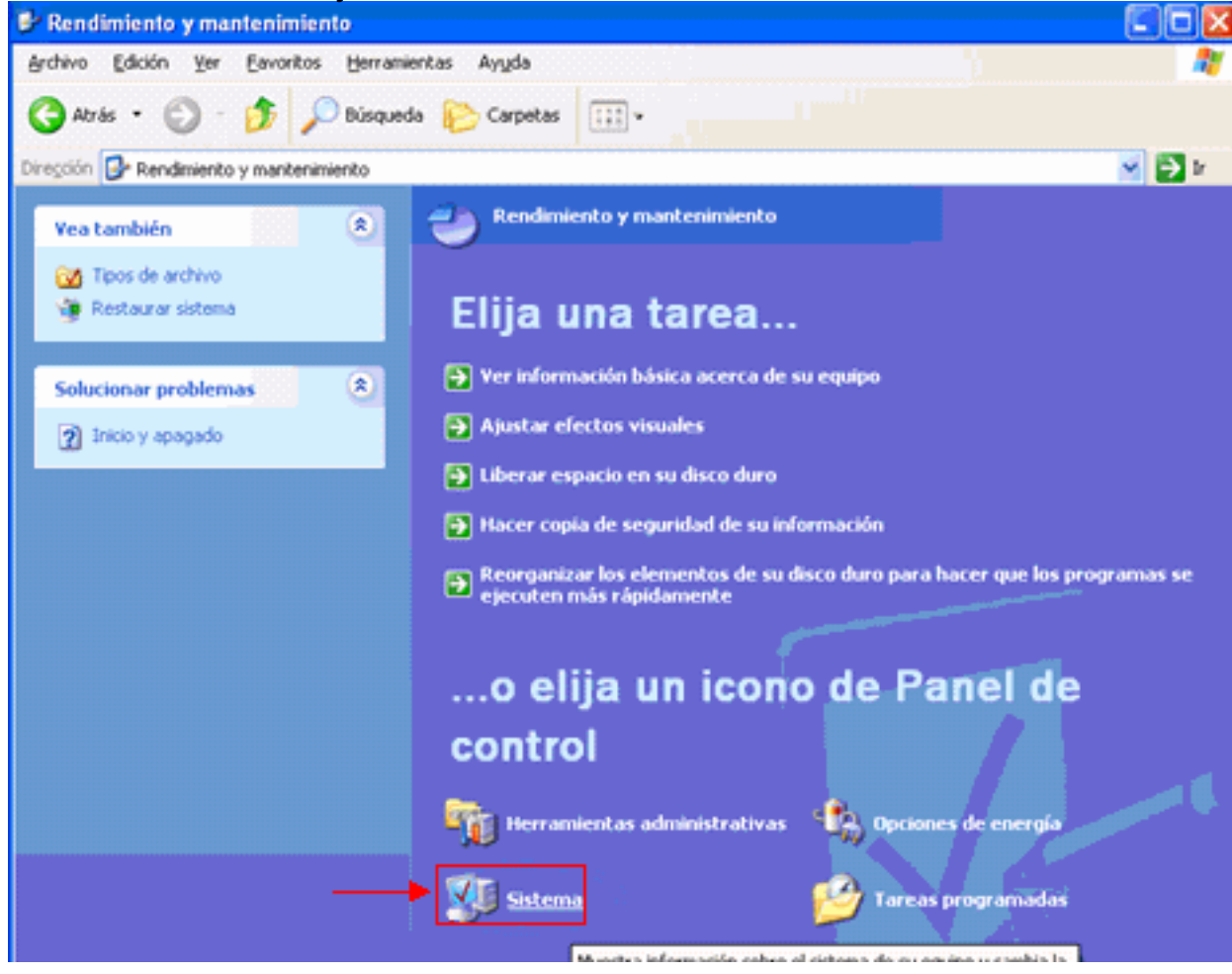

3. 按一下Sistema(請參見<u>圖3</u>)。出現Propiedades del sistema視窗:圖4 - Propiedades del

| Re                                                                                                    | staurar                                                                                                    | sistema                                                                                                    | Actua                                                                                      | lizaciones autom                                                                                                    | áticas                                                                                               | Remoto                                                                  |          |                |
|----------------------------------------------------------------------------------------------------|----------------------------------------------------------------------------------------------------|----------------------------------------------------------------------------------------------------|--------------------------------------------------------------------------------------------|----------------------------------------------------------------------------------------------------|----------------------------------------------------------------------------------------------------|-------------------------------------------------------------------------|----------|----------------|
| Gen                                                                                                    | eral                                                                                                    | Nombre                                                                                                    | de equipo                                                                                  | Hardware                                                                                                    | Opcio                                                                                                | nes avanzadas                                                           |          |                |
| Deb<br>cam                                                                                                    | e iniciar<br>bios.                                                                                                    | la sesión c                                                                                                    | omo un Admi                                                                                | inistrador para ha                                                                                                    | cer la may                                                                                           | voría de los                                                            |          |                |
| Re                                                                                                    | ndimien                                                                                                    | to                                                                                                    |                                                                                            |                                                                                                    |                                                                                                    |                                                                         |          |                |
| Efe                                                                                                    | ictos via<br>moria vi                                                                                                    | suales, prog<br>irtual                                                                                                    | ramación del                                                                               | l procesador, uso                                                                                                    | de memo                                                                                              | ria y                                                                   |          |                |
|                                                                                                    |                                                                                                    |                                                                                                    |                                                                                            |                                                                                                    | ⊆or                                                                                                  | figuración                                                              |          |                |
| Per                                                                                                    | files de                                                                                                    | usuario                                                                                                    |                                                                                            |                                                                                                    |                                                                                                    |                                                                         |          |                |
| Co                                                                                                    | nfigurac                                                                                                    | ión del esci                                                                                                    | ritorio relacior                                                                           | nada con su inici                                                                                                    | o de sesió                                                                                           | n                                                                       |          |                |
|                                                                                                    |                                                                                                    |                                                                                                    |                                                                                            |                                                                                                    | Cor                                                                                                  | figuración                                                              |          |                |
| Inic                                                                                                    | <del>ioyrec</del><br>iodesi                                                                                                | uperación<br>istema, error                                                                                                    | r de sistema (                                                                             | e información de                                                                                                    | depuració                                                                                            | n                                                                       |          |                |
|                                                                                                    |                                                                                                    |                                                                                                    |                                                                                            |                                                                                                    |                                                                                                    | figuración                                                              |          |                |
|                                                                                                    |                                                                                                    |                                                                                                    |                                                                                            |                                                                                                    | Col                                                                                                  | ingui dei tert                                                          |          |                |
|                                                                                                    |                                                                                                    |                                                                                                    |                                                                                            |                                                                                                    |                                                                                                    |                                                                         |          |                |
|                                                                                                    |                                                                                                    |                                                                                                    | Vanables de                                                                                | entorno                                                                                                    | Informe d                                                                                            | e errores                                                               |          |                |
|                                                                                                    |                                                                                                    |                                                                                                    |                                                                                            | Aceptar                                                                                                    | Cancelar                                                                                             | Aplicar                                                                 |          |                |
| na<br>Variable                                                                                                    | s de ·                                                                                                    | entorno                                                                                                    | [7<br>(請參見圖                                                                                | Aceptar (<br>1<br>1<br>1<br>1<br>1<br>1<br>1<br>1<br>1<br>1<br>1<br>1<br>1<br>1<br>1<br>1<br>1<br>1<br>1                                   | Cancelar<br>好出現「                                                                                     | )<br>Abica<br>變數定義」                                                     | 」,視窗 :   | 圖5 — 梦         |
| na<br>Variable<br>bles de en                                                                                                    | s de<br>itorna                                                                                                    | entorno(                                                                                                    | [7]<br>(請參見圖                                                                               | Aceptar )<br>【14)。此時將                                                                                                    | Cancelar<br>百日現「<br>?                                                                                | )                                                                       | 」<br>視窗: | 圖5 — 著         |
| Na<br>Variable<br>bles de en<br>iables de usu                                                                                                    | s de -<br>itorno<br>agio pa                                                                                                | entorno(<br>ra Alex Tar                                                                                                    | [7<br>(請參見]<br>™                                                                           | Aceptar (<br>副4)。此時將<br>A                                                                                                    | Cancelar<br>子出現「<br>?                                                                                | )<br>餐數定義」                                                              | 」視窗:     | 圖5 — 梦         |
| Variable<br>bles de en<br>ables de usu<br>ariable                                                                                                    | s de s<br>itorno<br>arjo pa                                                                                                | entorno(<br>ra Alex Tar<br>Valor                                                                                                    | [7<br>(請參見)<br>19                                                                          | Aceptar (<br>副4)。此時將                                                                                                    | Cancelar<br>针出現「<br>?                                                                                | )<br>✓<br>●<br>数定義」                                                     | 」視窗:     | 圖5 — 著         |
| Variable<br>bles de en<br>ables de usu<br>ariable<br>MP                                                                                                    | s de o<br>itorno<br>agio pa                                                                                                | entorno(<br>ra Alex Tar<br>Valor<br>21)Documer                                                                                                    | (請參見)<br>(請參見)<br>mg                                                                       | Aceptar (<br>副4)。此時將<br>Mage Alex Tang<br>Engs Alex Tang                                                                                   | Cancelar<br>子出現「<br>?                                                                                | )<br>餐數定義」<br>▼                                                         | 」視窗:     | 圖5 — 梦         |
| Tariable<br>Variable<br>bles de en<br>ables de usu<br>ariable<br>MP                                                                                                  | s de a<br>itorno<br>arjo pa                                                                                                | entorno(<br>ra Alex Tar<br>Valor<br>El\Documer                                                                                                    | 【<br>(請參見量<br>ng<br>nts and Sett                                                           | Aceptar (<br>4)。此時將<br>Aceptar (<br>4)。此時將<br>ings\Alex Tang                                                                               | Cancelar<br>子出現「<br>?                                                                                | )<br>餐數定義」<br>▼                                                         | 」視窗:     | 圖5 — 著         |
| Tariable<br>bles de er<br>ables de usu<br>ariable<br>MP                                                                                                    | s de o<br>itorno<br>agio pa                                                                                                | entorno(<br>ra Alex Tar<br>Valor<br>E:\Documer                                                                                                    | (請參見)<br>mg<br>nts and Sett                                                                | Aceptar (<br>1<br>1<br>1<br>1<br>1<br>1<br>1<br>1<br>1<br>1<br>1<br>1<br>1<br>1<br>1<br>1<br>1<br>1<br>1                                   | Cancelar<br>子出現「<br>?                                                                                | )<br>✓<br>参數定義」                                                         | 」視窗:     | <b>圖</b> 5 — 著 |
| ables de usu<br>ables de usu<br>ariable<br>MP<br>P<br>C                                                                                                    | s de s<br>itorno<br>arjo pa                                                                                                | entorno(<br>ra Alex Tar<br>Valor<br>Et(Documer                                                                                                    | (請參見區<br>ng<br>nts and Sett                                                                | Acceptar (<br>1<br>1<br>1<br>1<br>1<br>1<br>1<br>1<br>1<br>1<br>1<br>1<br>1<br>1<br>1<br>1<br>1<br>1<br>1                                  | Cancelar<br>子出現「<br>?                                                                                | )<br>✓<br>参<br>敷<br>定義<br>」                                             | 」視窗:     | 圖5 — 蓼         |
| Tariable<br>bles de er<br>ables de usu<br>ariable<br>MP<br>4P<br>C                                                                                                   | s de a<br>itorno<br>arjo pa                                                                                                | entorno(<br>ra Alex Tar<br>Valor<br>El Documer<br>C:\Documer                                                                                                    | (請參見)<br>mg<br>mts and Sett                                                                | Aceptar (<br>1<br>1<br>1<br>1<br>1<br>1<br>1<br>1<br>1<br>1<br>1<br>1<br>1<br>1<br>1<br>1<br>1<br>1<br>1                                   | Cancelar<br>子出現「<br>?                                                                                | )<br>✓<br>●<br>●<br>●<br>●<br>●<br>●<br>●<br>●<br>●<br>●<br>●<br>●<br>● | 」視窗:     | 圖5 — 著         |
| ables de usu<br>ariable<br>MP<br>MP<br>C                                                                                                    | s de s<br>itorno<br>arjo pa                                                                                                | entorno(<br>ra Alex Tar<br>Valor<br>Et\Documen<br>Et\Documen                                                                                                    | (請參見)<br>ng<br>nts and Sett                                                                | Acceptar (<br>1<br>1<br>1<br>1<br>1<br>1<br>1<br>1<br>1<br>1<br>1<br>1<br>1<br>1<br>1<br>1<br>1<br>1<br>1                                  | Cancelar<br>子出現「<br>?<br>…<br>minar                                                                  | )<br>掻<br>使<br>敷<br>定<br>義<br>」                                         | 」視窗:     | 圖5 — 蓼         |
| ables de usu<br>ables de usu<br>aniable<br>MP<br>MP<br>C<br>ables del sist                                                                                           | s de s<br>itor no<br>arjo pa                                                                                               | entorno(<br>ra Alex Tar<br>Valor<br>El Documer<br>Documer                                                                                                    | (請參見)<br>ng<br>nts and Sett                                                                | Aceptar (<br>1<br>14)。此時將<br>1<br>1<br>1<br>1<br>1<br>1<br>1<br>1<br>1<br>1<br>1<br>1<br>1<br>1<br>1<br>1<br>1<br>1<br>1                   | Cancelar<br>子出現「<br>?<br>…                                                                           | )<br>▲<br>使<br>敷<br>定<br>義<br>」                                         | 」視窗:     | 圖5 — 著         |
| ables de usu<br>ables de usu<br>ables de usu<br>ariable<br>MP<br>P<br>C<br>ables del sist<br>ariable                                                                 | s de s<br>itorno<br>arjo pa                                                                                                | entorno(<br>ra Alex Tar<br>Valor<br>El Documer<br>Nueva                                                                                                    | (請參見)<br>ng<br>nts and Sett                                                                | Aceptar (1<br>4)。此時將<br>Aceptar (1<br>4)。此時將<br>ings\Alex Tang<br>ficar (目)<br>B                                                           | Cancelar<br>子出現「<br>?<br>minar                                                                       | )<br>掻<br>使<br>敷<br>定<br>義<br>」                                         | 」視窗:     | 圖5 — 蓼         |
| ables de usu<br>ariable<br>MP<br>MP<br>c<br>ables del sist<br>ariable<br>omSpec                                                                                      | s de s<br>itor no<br>arjo pa                                                                                               | entorno(<br>ra Alex Tar<br>Valor<br>El Documer<br>Nueva                                                                                                    | (請參見)<br>(請參見)<br>Ints and Sett                                                            | Aceptar (1<br>14)。此時將<br>ings\Alex Tang<br>ings\Alex Tang<br>ficar Eli<br>B                                                                | Cancelar<br>子出現「<br>?<br>minar                                                                       | )<br>▲<br>参<br>数<br>定<br>義<br>」                                         | 」視窗:     | 圖5 — 著         |
| ables de usu<br>ariable<br>MP<br>MP<br>C<br>ables del sist<br>ariable<br>mSpec<br>_NO_HOST,                                                                          | s de s<br>itorno<br>arjo pa<br>c<br>c<br>c<br>c<br>c<br>c<br>c<br>c<br>c<br>c<br>c<br>c<br>c<br>c<br>c<br>c<br>c<br>c<br>c | entorno(<br>ra Alex Tar<br>Valor<br>E:\Documen<br>E:\Documen<br>E:\Documen<br>E:\Documen<br>E:\Documen<br>E:\Documen<br>E:\Documen                                                           | (請參見區<br>ng<br>nts and Sett<br>nts and Sett<br>MS\system3                                  | Aceptar (1)<br>(4)。此時將<br>(Aceptar (1))<br>(4)。此時將<br>(1)<br>(1)<br>(1)<br>(1)<br>(1)<br>(1)<br>(1)<br>(1)<br>(1)<br>(1)                   | Cancelar<br>詳出現「<br>?<br>minar                                                                       | )                                                                       | 」視窗:     | 圖5 — 著         |
| ables de usu<br>ariable<br>MP<br>C<br>ables del sist<br>ariable<br>mSpec<br>'_NO_HOST,<br>JMBER_OF_J                                                                 | s de s<br>itorno<br>arjo pa<br>c<br>c<br>c<br>c<br>c<br>c<br>c<br>c<br>c<br>c<br>c<br>c<br>c<br>c<br>c<br>c<br>c<br>c<br>c | entorno(<br>ra Alex Tar<br>Valor<br>E\Documer<br>E\Documer<br>E\Documer<br>E\Ueva<br>Valor<br>E\WINDO\<br>VO<br>1                                                                            | (請參見)<br>ng<br>nts and Sett                                                                | Aceptar (1<br>14)。此時將<br>ings\Alex Tang<br>ings\Alex Tang<br>ficar Eli<br>B                                                                | Cancelar<br>子出現「<br>?<br>minar                                                                       | )<br>▲<br>参<br>製<br>定<br>義<br>」                                         | 」視窗:     | 圖5 — 蓼         |
| ables de usu<br>ariable<br>MP<br>4P<br>C<br>ables del sist<br>ariable<br>mSpec<br>'_NO_HOST,<br>JMBER_OF_I<br>5<br>kh                                                | s de s<br>itorno<br>arjo pa<br>coma                                                                                        | entorno(<br>ra Alex Tar<br>Valor<br>E\Documen<br>E\Documen<br>E\Documen<br>E\WINDO\<br>Valor<br>E:\WINDO\<br>I<br>Windows_N<br>C:\WINDO\                                                     | (請參見)<br>(請參見)<br>Ing<br>Ints and Sett<br>Ints and Sett<br>WS\system3                      | Aceptar (1)<br>(4)。此時將<br>(Aceptar (1))<br>(4)。此時將<br>(1)<br>(4)。此時將<br>(1)<br>(1)<br>(1)<br>(1)<br>(1)<br>(1)<br>(1)<br>(1)<br>(1)<br>(1) | Cancelar<br>日現「<br>?<br>minar                                                                        | )<br>▲<br>参<br>数<br>定義<br>」                                             | 」視窗:     | ■5 — 著         |
| ables de usu<br>ariable<br>minimies de usu<br>ariable<br>minimies de usu<br>ariable<br>c<br>ables del sist<br>ariable<br>mispec<br>_No_HOST<br>JMBER_OF_1<br>5<br>th | s de sitorno                                                                                                    | entorno(<br>ra Alex Tar<br>Valor<br>E:\Documer<br>E:\Documer<br>E:\Documer<br>E:\Documer<br>E:\Documer<br>E:\Documer<br>E:\Documer<br>E:\Documer<br>E:\WINDO\<br>I<br>Windows_N<br>E:\WINDO\ | (請參見)<br>ng<br>nts and Sett<br>ng<br>MS\system3<br>IT<br>WS\system3                        | Aceptar (1)<br>(4)。此時將<br>(1)<br>(4)。此時將<br>(1)<br>(1)<br>(1)<br>(1)<br>(1)<br>(1)<br>(1)<br>(1)                                           | Cancelar<br>子出現「<br>?<br>minar                                                                       | 〕<br>●<br>●<br>●<br>●<br>●<br>●<br>●                                    | 」視窗:     | 圖5 — 蓼         |
| ables de usu<br>ariable<br>MP<br>MP<br>C<br>ables del sist<br>ariable<br>mSpec<br>NO_HOST<br>JMBER_OF_1<br>5<br>th                                                   | s de s<br>itorno<br>arjo pa<br>c r                                                                                         | entorno(<br>ra Alex Tar<br>Valor<br>E\Documen<br>E\Documen<br>E\Documen<br>E\WINDO\<br>Valor<br>E\WINDO\<br>VO<br>I<br>Windows_N<br>E\WINDO\<br>Nue <u>v</u> a                               | (請參見)<br>(請參見)<br>mg<br>mts and Sett<br>mg<br>Mod<br>WS\system3<br>JT<br>WS\system3<br>Mod | Acceptar (1)<br>(4)。此時將<br>(1)<br>(1)<br>(1)<br>(4)。此時將<br>(1)<br>(1)<br>(1)<br>(1)<br>(1)<br>(1)<br>(1)<br>(1)                            | Cancelar<br>日現「<br>「<br>「<br>「<br>」<br>…<br>…<br>…<br>…<br>…<br>…<br>…<br>…<br>…<br>…<br>…<br>…<br>… | 〕<br>●<br>●<br>●<br>●<br>●<br>●<br>●                                    | 」視窗:     | ■5 — 著         |

5. 修改TEMP環境變數。請完成以下步驟:選擇TEMP變數(請參見圖5中的箭頭A)。按一下

**Modificar**(參見<u>圖</u>5中的箭頭B)。出現「Modificar la variable de usuario(修改經常變數)」視 窗:**圖6—常用變數修改** 

| Modificar la variable de usuario |                                       |  |  |  |  |  |  |
|----------------------------------|---------------------------------------|--|--|--|--|--|--|
| <u>N</u> ombre de variable:      | ТЕМР                                  |  |  |  |  |  |  |
| <u>V</u> alor de variable:       | %USERPROFILE%\Configuración local\Tem |  |  |  |  |  |  |
| 1                                | Aceptar Cancelar                      |  |  |  |  |  |  |

%USERPROFILE%是

一個宏,表示C:\documents\<>。如果使用者登入名不包含任何強調字元,請將文本從 %USERPROFILE%\Configuración local\Temp或%USERPROFILE%\Config-1更改為%USERPROFILE%\Temp。注 意:確保C:\documents和settings\<user login name>Temp。如果不是,則建立Temp資料夾。如 果使用者登入名包含強調字元,請將文本從%USERPROFILE%\Configuración local\Temp或 %USERPROFILE%\Config-1更改為名稱不包含強調字元的目錄,例如C:\Temp。按一下「Aceptar」

o

6. 重複步驟5以修改TMP環境變數(請參見圖5中的箭頭C)。

7. 重新啟動PC並啟動CTC。

## 相關資訊

• 技術支援與文件 - Cisco Systems